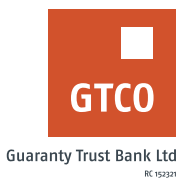

## How to pay your electricity bill

## **Internet Banking**

- Log on to Internet Banking with your User ID/Account No/Phone No/Email and Password
- Click "Electricity payment" on the menu bar
- Click on "Ikeja Prepaid", "Eko Disco" etc.
- Click "Make new payment"
- Complete the form displayed with necessary details (meter number, meter type, phone number, amount, etc.)
- Review the details captured to confirm accuracy
- Click "Continue"
- Confirm customer's name and charges to be debited (transaction fee)
- Select account to debit
- Note: You can set the bill as a recurring payment by ticking the "Set up as Recurring Payment" box
- Enter 6-digit token code (Hardware or \*737\*7#)
- Click "Pay"

## Mobile Banking

- Log on to Mobile Banking with your User ID and Password
- Click "Bill payments" from menu
- Click on "Utility" and select "Electricity & Water"
- Select appropriate Merchants (e.g. EKEDC, IBEDC, Abuja DISCO, etc.) and Products
- Complete the form displayed with necessary details (meter number, meter type, phone number, amount, etc.). Click "Continue"
- Confirm account to debit
- Input remarks and transaction PIN
- Click "Confirm Payment" to complete transaction

## GTWorld

- Log on to GTWorld with your User ID/Account No/Phone No/Email and Password
- On the dashboard displayed, click "Payment"
- Click "Electricity & Water"
- Complete the form displayed with necessary details (From account, Select appropriate distribution company and product). Click "Continue"
- Complete the form displayed with necessary details (meter number, meter type, phone number, amount, etc.). Click "Submit"
- Confirm details and click "Continue"
- Enter your 4-digit PIN or 6-digit token code
- Click "Done" to complete transaction

Timeline: Immediately